# **GUIA RÁPIDO - CONEXÃO VPN VIA F5**

### **Documento Restrito**

## 1ª Opção: Conexão via Cliente no Windows

1º - Clique no botão "Iniciar" do Windows.

| ۵ | Sugeri | dos                    |                   |   |   |   |   |
|---|--------|------------------------|-------------------|---|---|---|---|
| 2 | -      | Ligue. Co<br>Explore c | onverse.<br>Teams |   |   |   |   |
| ŝ | #      | 7-Zip                  |                   |   | ÷ |   |   |
| Ф | A      |                        |                   |   |   |   |   |
| H | م ا    | 0                      | äŧ                | 5 | 4 | 9 | 6 |

2º - Comece a digitar o texto "Microsoft Store" ou "Loja Microsoft" para realizar a busca automática. Em seguida, clique no aplicativo ou na opção "Abrir".

| Microsoft Store<br>Aplicativo                                                                                                    |                  | <b>B</b>                      |
|----------------------------------------------------------------------------------------------------|------------------|-------------------------------|
| <ul> <li>Configurações</li> <li>Localizar e corrigir problemas com<br/>Aplicativos da Microsoft Store</li> <li>Pesquisar na Web</li> <li>Store - Ver resultados da Web</li> <li>Pastas</li> <li>Store - em Album Artwork</li> <li>Store - em Album Artwork</li> </ul> | ><br>><br>><br>> | Microsoft Store<br>Aplicativo |
| Sites<br>Documentation for Windows Store Ap<br>Samples for Windows Store Apps<br>Tools for Windows Store Apps                                                                                                    | pps              |                               |

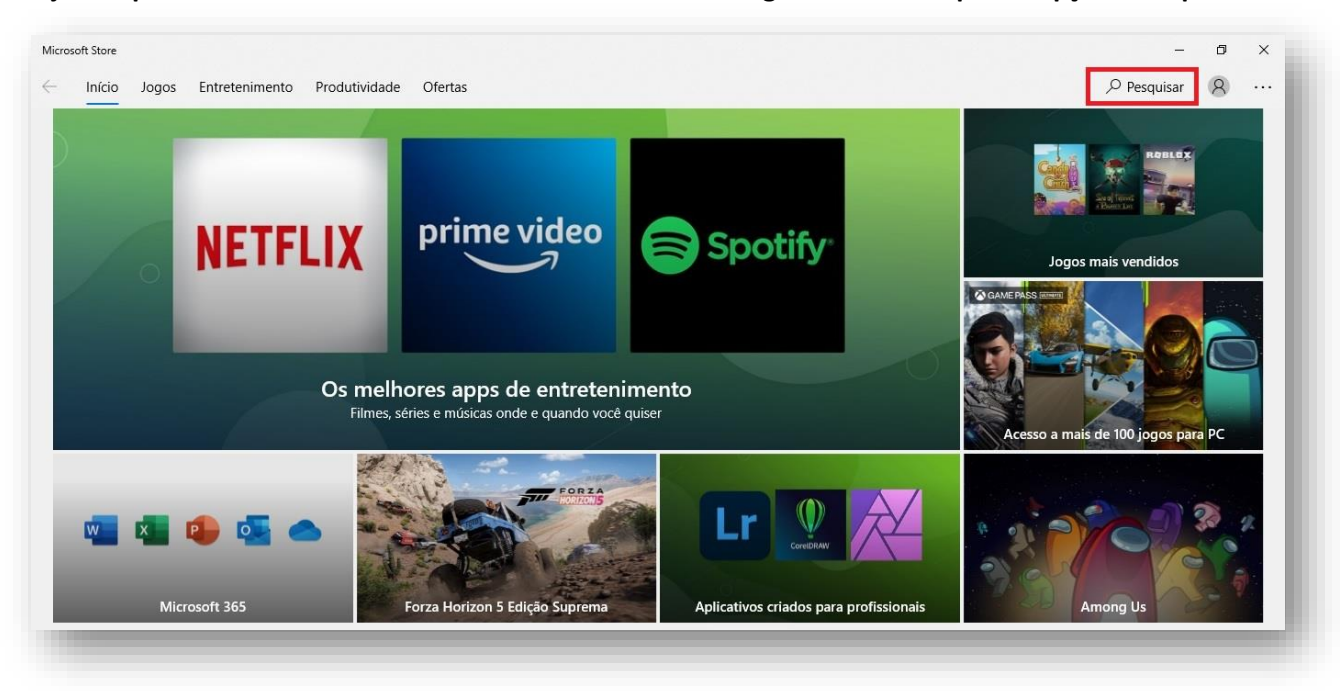

3º - A loja de aplicativos irá abrir com visual semelhante ao da imagem abaixo. Clique na opção "Pesquisar".

4º - Digite o texto "F5 Access" e clique na opção de mesmo nome, mostrada logo abaixo.

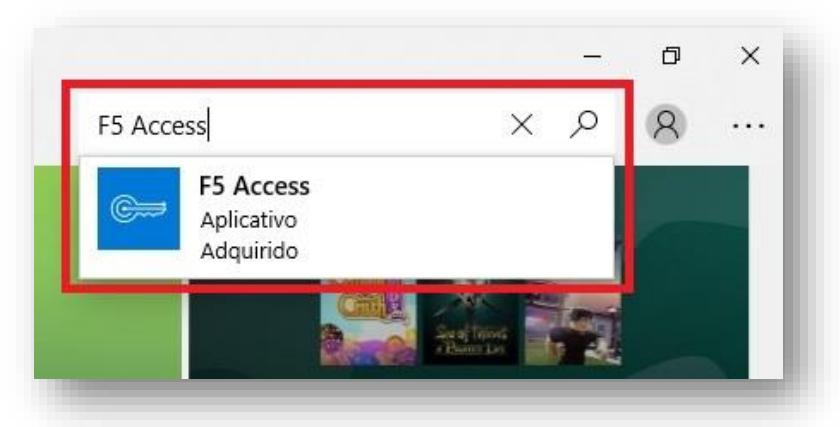

5º - Irá aparecer os detalhes do aplicativo. Clique no botão "Instalar".

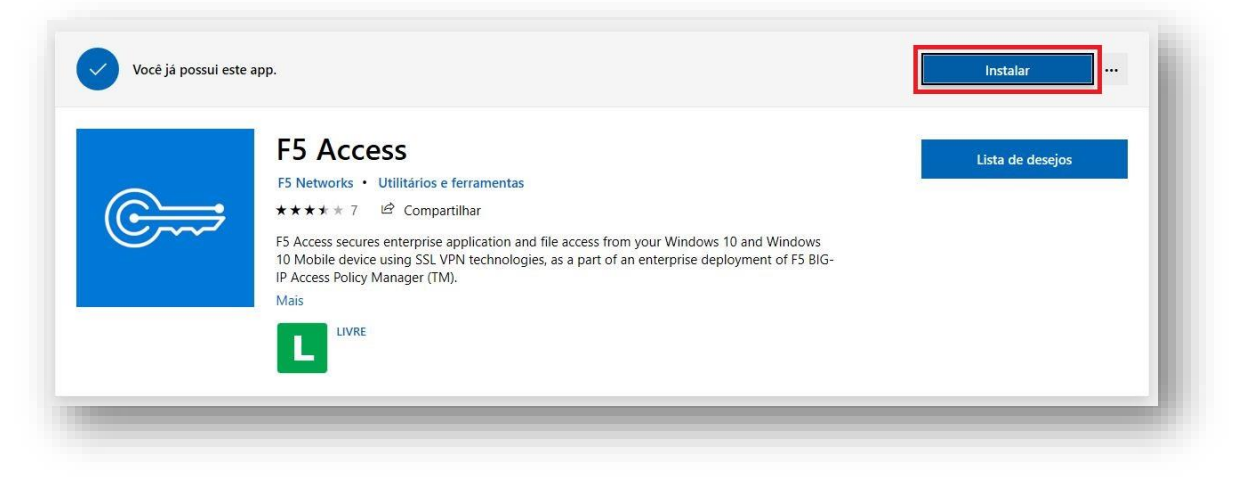

6º - O aplicativo será baixado e depois será instalado automaticamente. Na visão detalhada, o texto irá mudar para "Este produto está instalado". Clique na opção "Iniciar" para abrir o F5 Access.

|                                                                                                    | Lista de deseios |
|----------------------------------------------------------------------------------------------------|------------------|
| F5 Networks • Utilitários e ferramentas                                                                                                    |                  |
| ★★★★ 7 🖻 Compartilhar                                                                                                    |                  |
| F5 Access secures enterprise application and file access from your Windows 10 and Windows<br>10 Mobile device using SSL VPN technologies, as a part of an enterprise deployment of F5 BIG-<br>IP Access Policy Manager (TM). |                  |
| Mais                                                                                                    |                  |

7º - O aplicativo irá abrir conforme visão abaixo. Clique na opção "Manage VPN Connections"

| Cess |                                                          | - | × |
|------|----------------------------------------------------------|---|---|
|      | F5 Access                                                |   |   |
|      | Version: 1.3.0.0 (Build: 71.0)<br>Manage VPN Connections |   |   |
|      |                                                          |   |   |
|      |                                                          |   |   |
|      |                                                          |   |   |
|      | © 2014-2018 F5 Networks Inc                              |   |   |
|      | All rights reserved.                                     |   |   |

8º - Em seguida, clique em "Adicionar uma conexão VPN"

|                            | VPN                                                 |  |
|----------------------------|-----------------------------------------------------|--|
| Localizar uma configuração | Adicionar uma conexão VPN                           |  |
| Rede e Internet            |                                                     |  |
| Status                     | Opções Avançadas<br>Permitir VPN em redes limitadas |  |
| Wi-Fi                      | Ativado                                             |  |
| 토 Ethernet                 | Permitir VPN em roaming                             |  |
| Conevão discada            | Ativado                                             |  |

9º - Preencha as informações necessárias para a configuração:

- ✓ Em "Provedor VPN" selecione a opção "F5 Access";
- ✓ Em "Nome da conexão" digite "HomeOfficeGoias";

✓ Em "Nome ou endereço do servidor" digite "homeoffice.go.gov.br".

Em seguida, clique no botão "Salvar".

| Provedor VPN                                              |        |   |  |  |
|-----------------------------------------------------------|--------|---|--|--|
| F5 Access                                                 | $\sim$ |   |  |  |
| Nome da conexão                                           |        |   |  |  |
| HomeOfficeGoias                                           | ×      |   |  |  |
| Nome ou endereço do servidor                              |        |   |  |  |
| homeoffice.go.gov.br                                      |        |   |  |  |
| Tipo de informações de entrada<br>Nome de usuário e senha |        |   |  |  |
| Nome de usuário (opcional)                                |        |   |  |  |
| Senha (opcional)                                          |        |   |  |  |
|                                                           |        |   |  |  |
| Lembrar minhas informações de entrad                      | la     |   |  |  |
|                                                           |        | F |  |  |

10º - Irá aparecer a nova forma de conexão via VPN nomeada conforme passo anterior. Clique em "Conectar".

| යා Início                    | VPN                               |
|------------------------------|-----------------------------------|
| Localizar uma configuração 🖉 | + Adicionar uma conexão VPN       |
| Acce e internet              | HomeOfficeGoias                   |
| <i>ii</i> Wi-Fi              | Conectar Opções avançadas Remover |
| 토 Ethernet                   | Opções Avançadas                  |
| ි Conexão discada            | Permitir VPN em redes limitadas   |
| % VPN                        | Ativado                           |
| 歩 Modo avião                 | Permitir VPN em roaming Ativado   |
| (ŋ) Hotspot móvel            |                                   |

11º - Ao iniciar a conexão, será solicitado o seu e-mail completo e senha para autenticação na VPN F5 (o mesmo utilizado no acesso via navegador ao site <u>https://homeoffice.go.gov.br</u> – Portal Home Office). Insira as informações e clique em "OK".

|        | × |
|--------|---|
|        |   |
| ıcelar |   |
|        |   |
|        |   |

12º - A conexão será fechada com o servidor e a mensagem "Conectado" irá aparecer indicando sucesso na conexão. A partir de agora, você pode acessar normalmente os recursos da rede interna.

| +                                      | Adicionar uma cor            | nexão VPN        |             |
|----------------------------------------|------------------------------|------------------|-------------|
| ~~~~~~~~~~~~~~~~~~~~~~~~~~~~~~~~~~~~~~ | HomeOfficeGoias<br>Conectado |                  |             |
|                                        |                              | Opções avançadas | Desconectar |

13º - Quando quiser encerrar a VPN, clique no símbolo de rede Wireless ou Cabeada próximo ao relógio no Windows. Irá abrir as informações de rede. Clique na VPN "HomeOfficeGoias".

| જ          | HomeOfficeGoias<br>Conectado                     |
|------------|--------------------------------------------------|
| <b>(</b> ∷ | _Apps_network_sti-suporte - homeoffice.cloud.go. |
| <b>(</b> ∷ | _VPN_netaccess_sedi_suporte - homeoffice.go.gov  |
| Wi         | -Fi 🗸                                            |
| °/.        | Conectado, seguro                                |
|            | <u>Propriedades</u>                              |
|            | Desconectar                                      |
| °/.        |                                                  |
| A.         |                                                  |
| Conf       | īgurações de Rede e Internet                     |
| Altere     | configurações, como tornar uma conexão limitada. |
| (a         | 予 (l)                                            |
| Wi-Fi      | Modo avião Hotspot móvel                         |
|            | 🥥 29°C へ 😪 📾 Ф)) 😻 15:09<br>15/07/2021 💭         |

14º - Em seguida, clique na opção "Desconectar", para encerrar a conexão VPN.

| _   |                 |                  |             |
|-----|-----------------|------------------|-------------|
| +   | Adicionar uma c | onexão VPN       |             |
| ത്ര | HomeOfficeGoia  | IS               |             |
|     | Conectado       |                  |             |
|     |                 | Opcões avancadas | Desconectar |

## 2ª Opção: Conexão via Browser no Windows

1º - Abra o navegador (Google Chrome/Mozilla Firefox/Microsoft Edge). Digite a URL de acesso ao portal (<u>https://homeoffice.go.gov.br</u>) e clique em Enter.

| ■ homeoffice.go.gov.br × +                                       |
|------------------------------------------------------------------|
| ← → C 🔒 homeoffice.go.gov.br/my.policy                           |
| SEDI<br>Secretaria de Estado<br>de Desenvolvimento<br>e Inovação |
| Portal de VPN Corporativa do<br>Estado de Goiás                  |
| Usuário                                                          |
| Senha                                                            |
| Entrar                                                           |
|                                                                  |
|                                                                  |
|                                                                  |

2º - Entre com seu e-mail completo e sua senha. Depois clique em "Entrar".

| Portal de VPI<br>Estado de Go | N Corporativa do<br>viás |
|-------------------------------|--------------------------|
| Usuário                       |                          |
| Senha                         |                          |
| Entrar                        |                          |

3º - Desça a página até a seção "Network Access". Clique no símbolo da VPN conforme imagem abaixo.

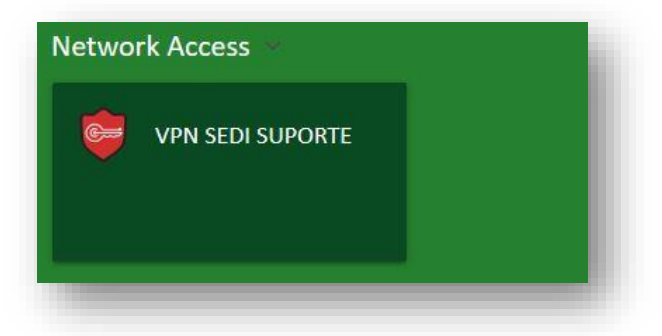

4º - Uma janela irá abrir acima da página no navegador. Clique no link "More options".

| S Waiting for                       | Network Access Application status                                                                                    | ×   |
|-------------------------------------|----------------------------------------------------------------------------------------------------|-----|
| Browser is waitir                   | ng for status from Network Access Application.                                                                       |     |
| Please confirm t<br>be behind other | hat this application is launched and is not waiting for your input. This application may<br>windows on your desktop. | r   |
| More options                        |                                                                                                    |     |
|                                     | <strong>Secretaria de Estado de Desenvolvimento e Inova&amp;ccedit,ão do Estado de Goiás</strong>                    | /p> |

5º - Em seguida, clique em "Install/Reinstall Network Access Application".

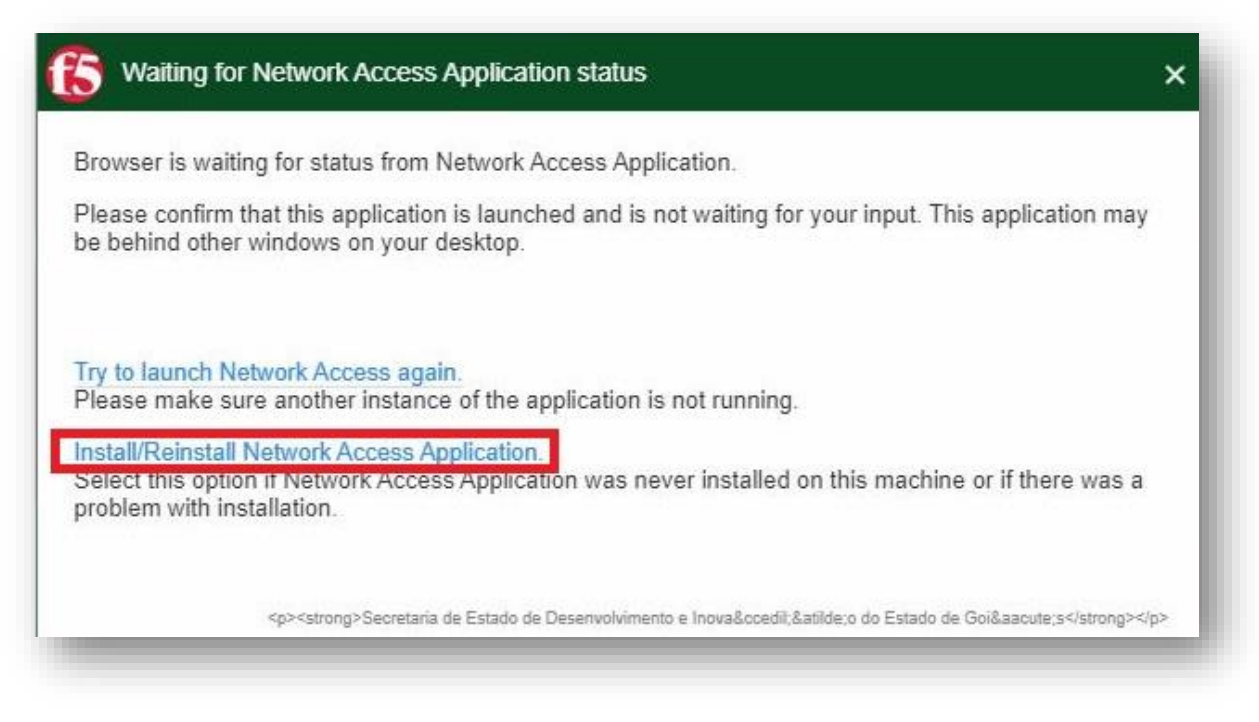

#### 6º - Clique em Download.

| Network Access                           | ×                                                           |
|------------------------------------------|-------------------------------------------------------------|
| Network access client components a       | are required.                                               |
| . Download and run the installer.        |                                                             |
| Download                                 |                                                             |
| 2. Click here when the installation comp | pletes.                                                     |
| <strong>Secretaria de Est</strong>       | tado de Desenvolvimento e Inova&coedičão do Estado de Goiás |

7º - Caso apareça uma nova janela solicitando a confirmação do download, clique na opção "Salvar Arquivo".

|             |               | 3                             | ×            |
|-------------|---------------|-------------------------------|--------------|
|             |               |                               |              |
|             |               |                               |              |
|             |               |                               |              |
| d.go.gov.br |               |                               |              |
|             |               |                               |              |
| C.          | ah ar arauino | Cancelar                      | 1            |
| 50          | and ardning   | Calicelai                     |              |
|             | d.go.gov.br   | d.go.gov.br<br>Salvar arquivo | id.go.gov.br |

8º - O download do arquivo "f5vpn\_setup.exe" será realizado. Em seguida, clique no arquivo para que ele seja executado.

### Exemplo no Microsoft Edge

| Network Access                                 | Downloads           | C | Q | <br>$\checkmark$ |  |
|------------------------------------------------|---------------------|---|---|------------------|--|
| Network access client components are required. | f5vpn_setup (1).exe |   |   |                  |  |
| 1. Download and run the installer.             | Ver mais            |   |   |                  |  |
| Download                                       |                     |   |   |                  |  |
| 2. Click here when the installation completes. |                     |   |   |                  |  |
|                                                |                     |   |   |                  |  |

Exemplo no Google Chrome (barra de notificação no rodapé)

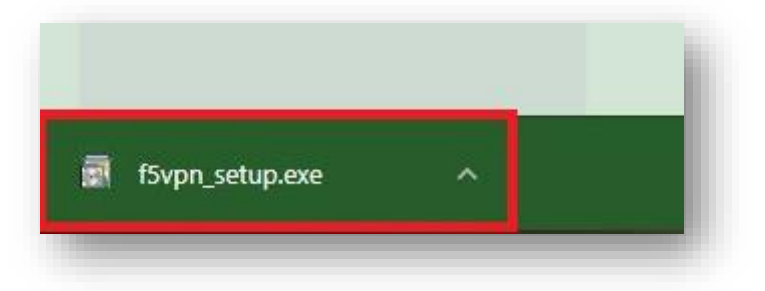

#### **Exemplo no Mozilla Firefox**

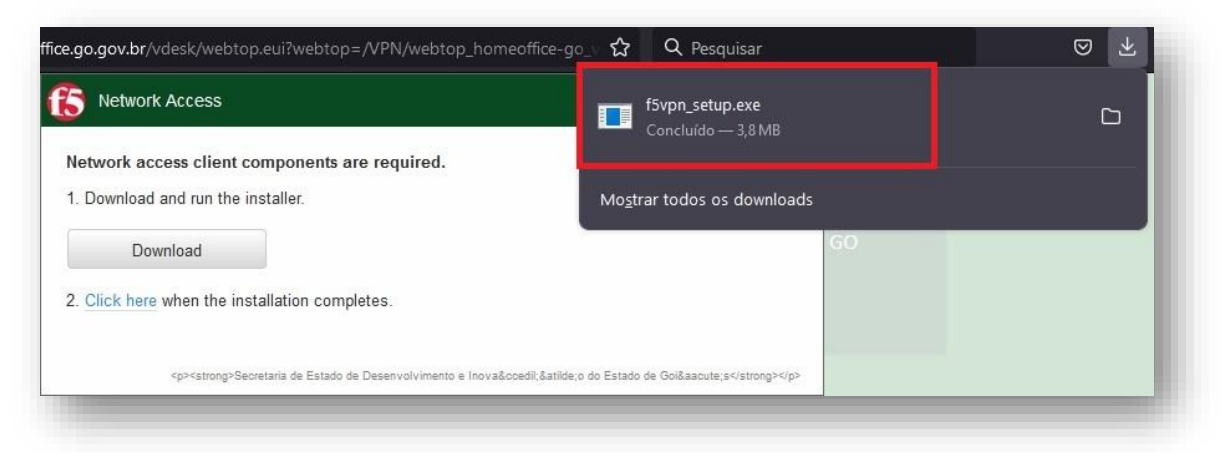

9º - Após a instalação do aplicativo, clique no link "Click here".

| <b>y</b>      |                                                                                                    |     |
|---------------|----------------------------------------------------------------------------------------------------|-----|
| Network acc   | cess client components are required.                                                                            |     |
| 1. Download   | and run the installer.                                                                                          |     |
| Dov           | vnload                                                                                                    |     |
| 2. Click here | when the installation completes.                                                                                |     |
|               | <strong>Secretaria de Estado de Desenvolvimento e Inova&amp;coedilão do Estado de Goiás<td>ng&gt;</td></strong> | ng> |

10º - Uma notificação do navegador poderá aparecer indicando a ação do site abrir o aplicativo instalado.

Para o Internet Explorer, desmarque a opção "Sempre perguntar antes de abrir esse tipo de endereço". Logo em seguida, clique em "Permitir".

| Deseja permitir que este :<br>computador?       | site abra um prog                                              | grama no seu                     |
|-------------------------------------------------|----------------------------------------------------------------|----------------------------------|
| Origem: homeoffice.cloud                        | d.go.gov.br                                                    |                                  |
| Programa: F5 Networks VPN                       |                                                                |                                  |
| Endereço: f5-vpn://homeoffi<br>server=homeoffic | ce.cloud.go.gov.b<br>e.cloud.go.gov.br<br>abrir esse tipo de e | r/? ∧<br>&resourcen ↓<br>ndereço |
|                                                 | Permitir                                                       | Cancelar                         |
|                                                 |                                                                |                                  |

Para o Microsoft Edge e Google Chrome, marque a opção "Sempre permitir homeoffice.go.gov.br abrir links desse tipo no aplicativo associado". Logo em seguida, clique em "Abrir".

|        | https://homeoffice.go.gov.br.deseia.abrir.este | aplicativo.              |                 |     |
|--------|------------------------------------------------|--------------------------|-----------------|-----|
| owser  |                                                |                          |                 |     |
| ease c | Sempre permitir homeoffice.go.gov.br abrir l   | inks desse tipo no aplic | ativo associado | nav |
| behir  |                                                | Abrir                    | Cancelar        |     |
| ore op |                                                | _                        | _               |     |
|        |                                                |                          |                 |     |

Para o Mozilla Firefox, marque a opção "Sempre usar este aplicativo para abrir links do tipo f5-vpn.". Logo em seguida, clique em "Abrir link".

| rowser is waitin                      | F5 Networks VPN                                                                    |               |          |               |
|---------------------------------------|------------------------------------------------------------------------------------|---------------|----------|---------------|
| lease confirm the<br>e behind other w | Escolher outro aplicativo                                                          |               | Procurar | plication may |
| lore options                          | Sempre usar este aplicativo para abrii<br>Pode ser alterado nas opções do Firefox. | links do tipo | f5-vpn   | cute;s        |
|                                       |                                                                                    | Abrir link    | Cancelar |               |

11º - O navegador irá abrir uma segunda tela, no qual realizará a conexão de VPN. No canto superior esquerdo, aparecerá a mensagem "Conectado".

IMPORTANTE: Não feche as janelas do NAVEGADOR apenas minimize.

| Connected    |      |             |          |             |                    |             |
|--------------|------|-------------|----------|-------------|--------------------|-------------|
| Traffic Type | Sent | Compression | Received | Compression | Connection duratio | n: 00:00:37 |
|              |      |             |          | 144         |                    |             |
| Show detroit |      |             |          |             |                    |             |
|              |      |             |          |             |                    |             |
|              |      |             |          |             |                    |             |
|              |      |             |          |             |                    |             |
|              |      |             |          |             |                    |             |
|              |      |             |          |             |                    |             |
|              |      |             |          |             |                    |             |
|              |      |             |          |             |                    |             |

Uma notificação no Windows poderá aparecer confirmando a conexão da VPN.

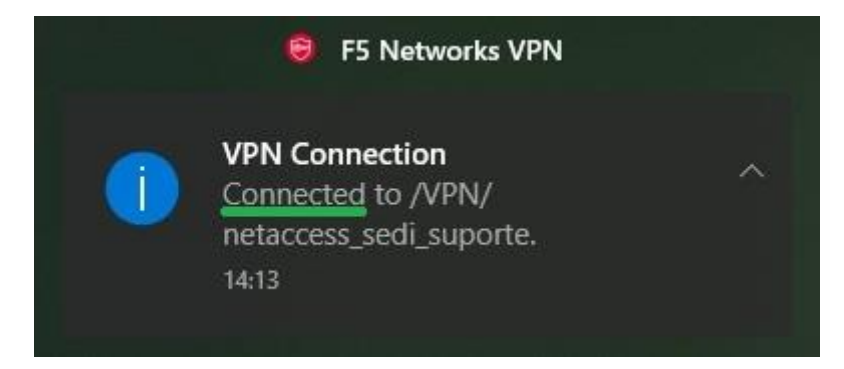

Além disso, um novo ícone da VPN (enquanto ativa) também aparecerá junto à bandeja do Windows (próxima ao relógio).

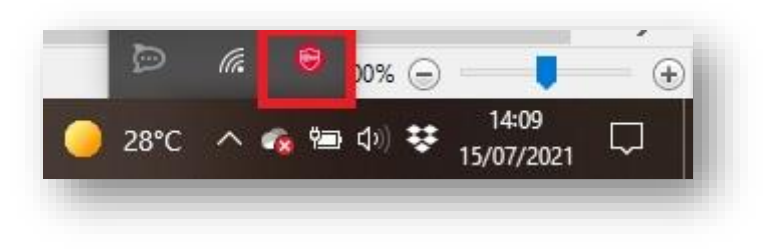

12º - Caso deseje encerrar a conexão de VPN, clique com o botão direito no ícone da VPN F5 (indicado no passo anterior) e clique em "Terminate Connections".

 VPN/netaccess\_sedi\_suporte - https://homeoffice.go.gov.br - F5 VPN
 X

 Image: Connected
 Image: Connection Connection Connectio

Ou clique na opção "Restore" e depois clique no botão "Disconnect".